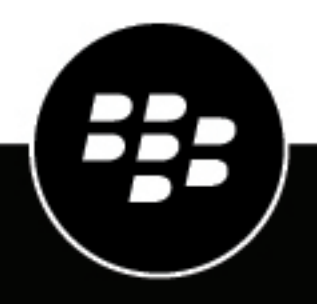

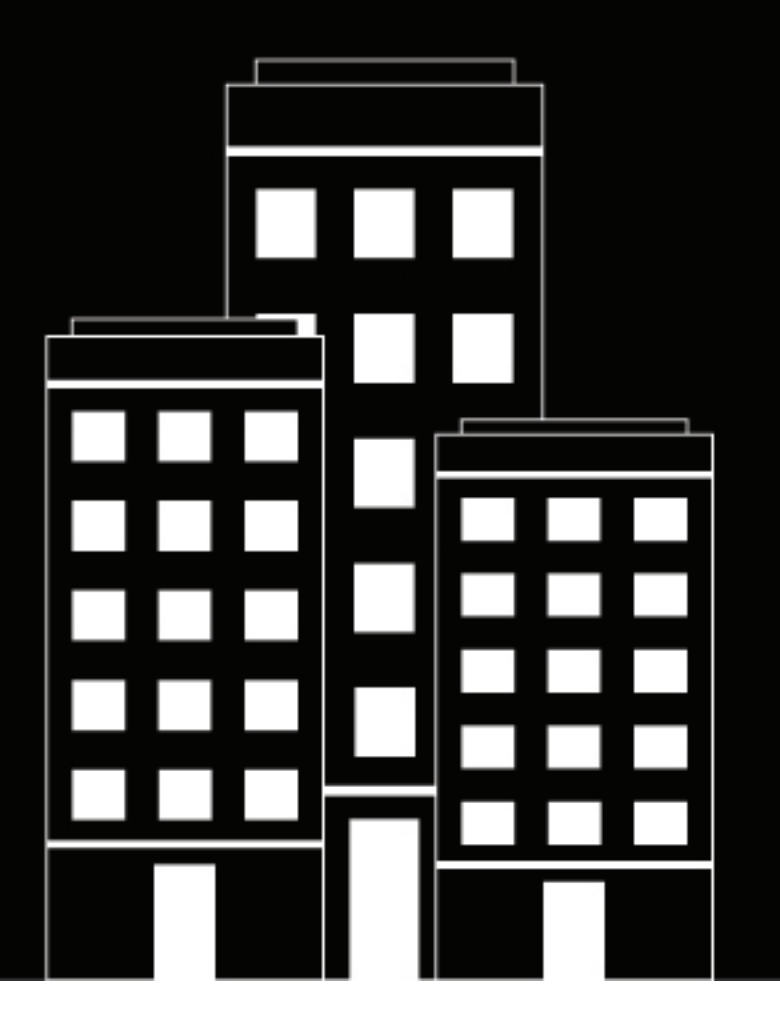

# BlackBerry Org Connect Administration Guide

2025-01-06Z

# Contents

| What is BlackBerry Org Connect?                          |    |
|----------------------------------------------------------|----|
| Requirements                                             |    |
| Enabling Org Connect                                     |    |
| Enable Org Connect in UEM                                |    |
| Register your organization in the UEM management console | 5  |
| Submit your Org Connect registration                     | 6  |
| Usina Ora Connect                                        | 7  |
| Log in to UEM                                            | 7  |
| Managing connections                                     | 8  |
| Search for an organization                               | 8  |
| View organization details                                |    |
| Request a connection                                     |    |
| Cancel a pending connection request                      | 9  |
| Invite an unlisted organization                          | 9  |
| Accept a connection request                              |    |
| Decline a connection request                             |    |
| Remove the connection for an app                         |    |
| Managing Org Connect                                     | 12 |
| Edit your organization's profile                         |    |
| Edit visibility for your organization                    |    |
| Add Org Connect administrators                           |    |
| Changing the Org Connect owner                           |    |
| Change the Org Connect owner                             |    |
| Audit and logging                                        | 14 |
| Export audit events to a .csv file                       | 14 |
| Submit feedback                                          | 15 |
| Legal notice                                             | 16 |
| Legai แกกกระการการการการการการการการการการการการการก     |    |

# What is BlackBerry Org Connect?

BlackBerry Org Connect allows BBM Enterprise users in your organization to look up and connect with BBM Enterprise users in external, trusted organizations that use Org Connect.

Org Connect allows organizations to set up a network of trusted organizations. Users in the organizations can look up, contact, and communicate with each other securely. External lookup between organizations is enabled only between organizations that have been verified by BlackBerry and registered for Org Connect.

To use Org Connect, you can register your organization from the management console in BlackBerry UEM version 12.10 on-premises or BlackBerry UEM Cloud. If you don't have a UEM instance, you can request one using your BlackBerry Online Account. After your organization is registered, you can invite other registered organizations to connect and enable BBM Enterprise contact lookup between organizations. You can also invite other organizations to register.

| Item           | Requirement                                                                                                    |
|----------------|----------------------------------------------------------------------------------------------------|
| BlackBerry UEM | BlackBerry UEM version 12.10 on-premises or BlackBerry UEM Cloud                                                                                                    |
| SMTP           | Connect UEM to an SMTP server to allow Org Connect email notifications.<br>For instructions, see Connecting to an SMTP server to send email<br>notifications.                                                                                                    |
| BBM Enterprise | <ul> <li>BBM Enterprise Client for Android version 100.5.0.3 or later</li> <li>BBM Enterprise Client for iOS version 1.500.0.2 or later</li> <li>BBM Enterprise Client for Windows version 100.5.0.2 or later</li> <li>BBM Enterprise Client for macOS version 100.5.0.2 or later</li> <li>Cloud Directory service enabled</li> <li>Specify users that should be included in external searches. By default, users are excluded from external searches. For more information, see Create BBM Enterprise profiles in the BBM EnterpriseAdministration Guide for UEM.</li> </ul> |

### Requirements

## **Enabling Org Connect**

By default, BlackBerry Org Connect is not enabled in BlackBerry UEM version 12.10 on-premises or BlackBerry UEM Cloud. You must enable Org Connect manually before you can register your organization and create connections. You can use a new or existing instance of UEM.

To request a new UEM instance, log in to your BlackBerry Online Account and click Organizations > Servers > Add server and select UEM on-premises or UEM Cloud.

#### **Enable Org Connect in UEM**

The following steps apply only to BlackBerry UEM on-premises. If your organization has a UEM Cloud tenant, you must contact your support representative at BlackBerry and request that they enable Org Connect for your tenant.

If you need assistance installing UEM on-premises and enabling Org Connect, contact your support representative at BlackBerry.

Before you begin: Install UEM version 12.10 on-premises using Microsoft SQL Server Management Studio.

1. To enable Org Connect, in SQL Server Management Studio, execute the following script:

```
UPDATE obj_global_cfg_setting SET value = 'true'
    WHERE id_setting_definition in (SELECT id_setting_definition FROM
    def_cfg_setting_dfn
        WHERE name = 'feature.orgconnect');
```

2. Wait up to 15 minutes for the UEM configuration settings to refresh.

After you finish: Register your organization in the UEM management console

### Register your organization in the UEM management console

By default, when you complete registration for your organization, the account that you are logged in with is assigned the Org Connect owner role. During the registration, you can also add an additional account contact for your organization and a contact that is visible to other organizations that use Org Connect. For more information about the Org Connect owner, see Change the Org Connect owner.

Before you begin: You must be a Security administrator.

- 1. On the menu bar, click Org Connect. The Org Connect Registration screen is displayed.
- 2. Click Next.
- 3. By default, the user account and email address that you are logged in with appear in the Owner information section. In the Additional account contact fields, enter the name, phone number and email address for an additional account contact.

If the owner leaves the organization and a new owner is not specified, the Org Connect operations team at BlackBerry will contact the additional account contact to nominate a new owner. Only the Org Connect operations team can change the owner.

It is recommended that the additional account contact that you specify is also a Security administrator in UEM and assigned the Org Connect administrator role so that they can access and manage Org Connect in UEM if the owner is not available or leaves the organization.

- 4. In the **Contact information to be shared with other organizations** section, enter information for a primary contact that other organizations can view.
- 5. In the **Organization information** section, enter your organization name and a description.
- 6. In the Sector drop-down list, select the industry sector that your organization belongs to.

**Note:** If you do not find a sector that applies to your organization in the list, you can select Other. During verification, the Org Connect operations team will contact you to create a sector that applies to your organization.

- 7. Optionally, click the Logo icon to add your organization's logo. Browse to and select the image file.
- 8. In the Website field, enter the web address for your organization's website.

Note: Do not include http:// or https:// in the web address.

9. In the Address section, enter your organization's address.

#### 10.Click Next.

**11.**In the Visibility drop-down list, select one of the following options:

- Visible to all organizations: All organizations that use Org Connect can see that your organization uses Org Connect, and they can request connections with you.
- Visible to organizations in selected sectors: Only organizations in the sectors that you specify that use Org Connect can see that your organization uses Org Connect, and they can request connections with you.
- **Not visible**: No organizations that use Org Connect can see that your organization uses Org Connect. Organizations can request connections with you using only the Invite unlisted organizations option.

12.Click Next.

The verification screen is displayed.

After you finish: Submit your Org Connect registration

## Submit your Org Connect registration

After you set visibility for your organization, you can review the information you entered before you send it to BlackBerry for verification.

- 1. In the Organization visibility section, verify the selection.
- 2. In the Organization information section, verify the information about your organization.
- 3. Click Submit.

The verification screen is displayed. During verification, the Org Connect operations team at BlackBerry (<u>OrgConnectOPs@blackberry.com</u>) will contact you to validate the information that you submitted. After your registration is complete, you receive an email with instructions to log in to Org Connect.

# **Using Org Connect**

# Log in to UEM

If you registered for Org Connect and a UEM Cloud instance was created for you by BlackBerry, follow the instructions you received from BlackBerry to log in for the first time.

If you registered for Org Connect using an existing UEM instance, you receive a notification from BlackBerry when your registration is complete. Log in to your UEM instance to start using Org Connect.

# **Managing connections**

Pending, active, and declined connection requests are displayed on the My network page. You can click on an organization to view details about it (for example, if you have a pending request and want to verify the organization that sent the request). The mailbox displays the connection messages that your organization has sent and received.

## Search for an organization

You can search for an organization by organization name or location on the All organizations page. The organization that you are searching for must already be registered in Org Connect and be visible to all organizations or the sector that your organization belongs to. If the organization you are searching for is not registered, you can invite them as an unlisted organization.

- 1. On the menu bar, click Org Connect > All organizations.
- 2. In the drop-down list beside the search field, select one of the following options:
  - Organization name
  - Location
- 3. In the Search field, enter your search criteria
- 4. Press Enter.

After you finish: Request a connection

### View organization details

- 1. On the menu bar, click Org Connect.
- 2. Do one of the following:
  - Click All organizations.
  - · Click My network.
- 3. In the list of organizations, click the name of the organization that you want to view. On the My network page, you can expand the row for the organization to view a summary of the details. The organization details are displayed. You can view the organization name, sector, visibility setting, logo, web address, the primary contact for your organization, phone number, and street address.

After you finish: Request a connection

### **Request a connection**

You can request a connection with an organization from the All organizations page. After you create connections, you must specify users that should be included in external searches. By default, users are excluded from external searches. For more information, see Create BBM Enterprise profiles in the BBM Enterprise Administration Guide for UEM.

- 1. On the menu bar, click Org Connect > All organizations.
- 2. Search for the organization that you want to request a connection with. For instructions, see Search for an organization.

- 3. In the search results, click New connection beside the organization name.
- 4. On the **Request a connection** screen, in the **Message** field, type a message. You can create a message or use the default text.
- 5. In the **BBM Enterprise connection agreement** section, select the check boxes beside the contact sharing agreements.

You can specify whether only your organization's contacts are visible to to the invited organization, whether only the invited organization's contacts are visible to your organization, or whether contacts are visible to both organizations.

If your organization's contacts are shared, BBM Enterprise users in the connected organization can search for any BBM Enterprise user in your company directory. This may include employees of other organizations that are members of the directory (for example, contract workers).

#### 6. Click Send.

After you send a connection request, the request appears in the organization's Org Connect mailbox, and the Org Connect owner and administrators receive an email notification. The connection request also appears in the sent items in your Org Connect mailbox.

#### **Cancel a pending connection request**

You can cancel a connection request before it has been accepted by an organization.

- 1. On the menu bar, click Org Connect > Mailbox.
- 2. Click Sent to view your sent items.
- 3. In the message list, click the connection request that you want to cancel.
- 4. In the Connection request section, click Cancel request.
- 5. Click Confirm.

After you cancel a connection request, a notification appears in the organization's Org Connect mailbox, and the Org Connect owner and administrators receive an email notification. A notification also appears in the sent items in your Org Connect mailbox.

### Invite an unlisted organization

You can connect with any organization. If the organization does not have a BlackBerry account or has not registered for Org Connect, they receive an email with instructions to create an account and register when you send your invitation. When the organization creates the account and registers, you are notified that they are available to connect. You can also use the Invite unlisted organization option to send a connection request to an organization that is registered but has set their visibility to not visible.

- 1. In the menu bar, click **Org Connect** > **All organizations**.
- 2. Click Invite unlisted organization.
- **3.** On the **Invite unlisted organization** page, in the the **Organization name** field, type the name of the organization that you want to connect with.
- 4. In the Contact name field, type the name of the contact that you want to send the invitation to.
- 5. In the Email address field, type the contact's email address.
- 6. In the Message field, type a message for the contact.
- 7. Click Send invitation.

After you send the invitation, the Org Connect owner in the invited organization receives a notification by email and, if they are already registered, in the Org Connect mailbox.

### Accept a connection request

When you receive a connection request, 4 is displayed beside the app icon on the All organizations and My network pages.

- 1. On the menu bar, click Org Connect.
- 2. Perform one of the following actions:

| Task                                                  | Steps                                                                                                    |
|-------------------------------------------------------|----------------------------------------------------------------------------------------------------|
| Accept an invitation from the All organizations page. | <ul> <li>a. Click All organizations.</li> <li>b. In the Connected apps column, click . The connection details are displayed.</li> <li>c. Read the connection agreement and click Accept.</li> </ul>                                    |
| Accept an invitation from the My network page.        | <ul> <li>a. Click My network.</li> <li>b. In the Connected apps column, click 1. The connection details are displayed.</li> <li>c. Read the connection agreement and click Accept.</li> </ul>                                          |
| Accept an invitation from the Mailbox.                | <ul> <li>a. Click Mailbox.</li> <li>b. In the Received message list, click a Connection request - BBM Enterprise message. The connection request message opens.</li> <li>c. Read the connection agreement and click Accept.</li> </ul> |

After you accept a connection request, a notification appears in the organization's Org Connect mailbox, and the Org Connect owner and administrators receive an email notification. A notification also appears in the sent items in your Org Connect mailbox. BBM Enterprise users can begin to search for and connect with contacts in each organization.

## **Decline a connection request**

When you receive a connection request, 🔔 is displayed beside the app icon on the All organizations and My network pages.

- 1. On the menu bar, click Org Connect.
- 2. Perform one of the following actions:

| Task                                                  | Steps                                                                                                    |
|-------------------------------------------------------|----------------------------------------------------------------------------------------------------|
| Accept an invitation from the All organizations page. | <ul> <li>a. Click All organizations.</li> <li>b. In the Connected apps column, click . The connection details are displayed.</li> <li>c. Read the connection agreement and click Decline.</li> </ul> |

| Task                                           | Steps                                                                                                    |
|------------------------------------------------|----------------------------------------------------------------------------------------------------|
| Accept an invitation from the My network page. | <ul> <li>a. Click My network.</li> <li>b. In the Connected apps column, click 1. The connection details are displayed.</li> <li>c. Read the connection agreement and click Decline.</li> </ul>                                                      |
| Accept an invitation from the Mailbox.         | <ul> <li>a. Click Mailbox.</li> <li>b. In the Received message list, click a Connection request - BBM Enterprise message. The connection request message opens.</li> <li>c. Read the message and connection agreement and click Decline.</li> </ul> |

After you decline a connection request, a notification appears in the organization's Org Connect mailbox, and the Org Connect owner and administrators receive an email notification. A notification also appears in the sent items in your Org Connect mailbox.

#### Remove the connection for an app

- 1. On the menu bar, click Org Connect > My network.
- 2. On the My network page, scroll to or search for the organization that you want to remove the connection with.
- **3.** In the **Connected apps** column, click the BBM Enterprise icon. The Connection details page opens.
- 4. On the Connection details page, click Remove below the BBM Enterprise icon.
- 5. Optionally, in the confirmation dialog box, add a message.
- 6. Click Remove.

After you remove the connection, a notification appears in the organization's Org Connect mailbox, and the Org Connect owner and administrators receive an email notification. A notification also appears in the sent items in your Org Connect mailbox. Users in the organizations can no longer search for each other using the app.

# **Managing Org Connect**

## Edit your organization's profile

- 1. On the menu bar, click Org Connect > Organization profile.
- 2. Click /.
- 3. In the Contact information fields, make any necessary changes.

Note: If you change your organization's web address, do not include http:// or https:// in the web address.

4. Click Save.

## Edit visibility for your organization

When you set your organization's visibility, you specify which organizations that are registered on the BlackBerry Org Connect network can view your organization's profile and request connections.

Before you begin: Register your organization in the UEM management console.

- 1. On the menu bar, click Org Connect > Organization profile.
- **2.** Click */*.
- 3. In the Visibility drop-down list, select one of the following options:
  - Visible to all organizations: All organizations that use Org Connect can see that your organization uses Org Connect, and they can request connections with you.
  - Visible to organizations in selected sectors: Only organizations that use Org Connect in the sectors that you specify can see that your organization uses Org Connect, and they can request connections with you.
  - Not visible: No organizations that use Org Connect can see that your organization uses Org Connect, and they cannot request connections with you.
- 4. If you selected Visible to organizations in selected sectors, perform the following actions:
  - a) Below Visible sectors, click Edit.
  - b) In the **Sectors** dialog box, in the left pane, select a sector. To select multiple sectors, press and hold the Ctrl key.
  - c) Click 🔶.
  - d) Click Save.
- 5. Click Save.

## Add Org Connect administrators

#### Before you begin:

- You must be the Org Connect owner.
- The user that you want to add must be a Security administrator in UEM. For instructions to add administrators, see Create an administrator in the UEM Administration content.
- 1. On the menu bar, click Org Connect > Administrators.
- 2. On the Administrators page, click 🔄

**3.** In the **Add an administrator** dialog box, search for a user. Click the user that you want to add as an administrator.

The Assign role to user dialog box opens.

- 4. In the Role drop-down list, click the role that you want to assign to the user.
- 5. Click Save.

## **Changing the Org Connect owner**

When you change the BlackBerry Org Connect owner, the owner permissions are removed from the current owner. If you are the current owner, you must log out of and log back in to the UEM management console to update your permissions. The new owner receives a confirmation email when they are assigned the owner role. Only users who are Security administrators in UEM can be assigned the Org Connect owner role.

You should ensure that your organization has an owner assigned at all times. It is also recommended that at least one other UEM Security administrator is assigned the Org Connect administrator role so that they can manage Org Connect in UEM if the owner is not available. If the current Org Connect owner leaves the organization, and a new owner was not assigned, the additional contact must contact the Org Connect operations team to designate a new owner. Only the current owner or the Org Connect operations team can designate a new owner. Designating a new owner requires the operations team to reset Org Connect in UEM. After Org Connect has been reset, you must register your organization again, submit your Org Connect registration again, and request connections to other organizations again.

#### **Change the Org Connect owner**

You must log out of and log back in to the UEM management console to update your permissions after you change the owner. The new owner receives a confirmation email when they are assigned the owner role.

Before you begin: You must be the Org Connect owner.

- 1. On the menu bar, click Org Connect > Organization profile
- 2. Click Change owner.
- 3. In the Change owner dialog box, click Change owner.
- 4. In the Assign role to user dialog box, search for the user that you want to make the owner.
- 5. In the Assign role to user dialog box, in the Role drop-down list, select Org Connect owner.
- 6. Click Save.
- 7. Click Log out .

# Audit and logging

On the audit and logging page, you can view a list of actions that administrators have performed on your organization's network and your organization's profile and settings. The page displays the date and time an event occurred, the administrative role and user that performed the action, a category, and the type of action that was performed. For actions related to app connections, the name of the connected organization and the app are also displayed.

## Export audit events to a .csv file

- 1. On the menu bar, click Org Connect > Audit and Logging.
- 2. If necessary, in the left pane, filter the audit log to view only the data that you want to include in the .csv file.
- **3.** Click  $\implies$  and save the file.

# Submit feedback

You can submit feedback about to the Org Connect operations team at BlackBerry.

- 1. On the menu bar, click **Org Connect** > **Submit feedback**.
- 2. On the Submit feedback page, in the Type drop-down list, select one of the following options:
  - General comment
  - Enhancement request
  - Bug
- 3. In the Comments field, type your feedback.
- 4. Click Send.

# Legal notice

©2025 BlackBerry Limited. Trademarks, including but not limited to BLACKBERRY, BBM, BES, EMBLEM Design, ATHOC, CYLANCE and SECUSMART are the trademarks or registered trademarks of BlackBerry Limited, its subsidiaries and/or affiliates, used under license, and the exclusive rights to such trademarks are expressly reserved. All other trademarks are the property of their respective owners.

Patents, as applicable, identified at: www.blackberry.com/patents.

This documentation including all documentation incorporated by reference herein such as documentation provided or made available on the BlackBerry website provided or made accessible "AS IS" and "AS AVAILABLE" and without condition, endorsement, guarantee, representation, or warranty of any kind by BlackBerry Limited and its affiliated companies ("BlackBerry") and BlackBerry assumes no responsibility for any typographical, technical, or other inaccuracies, errors, or omissions in this documentation. In order to protect BlackBerry proprietary and confidential information and/or trade secrets, this documentation may describe some aspects of BlackBerry technology in generalized terms. BlackBerry reserves the right to periodically change information that is contained in this documentation; however, BlackBerry makes no commitment to provide any such changes, updates, enhancements, or other additions to this documentation to you in a timely manner or at all.

This documentation might contain references to third-party sources of information, hardware or software, products or services including components and content such as content protected by copyright and/or third-party websites (collectively the "Third Party Products and Services"). BlackBerry does not control, and is not responsible for, any Third Party Products and Services including, without limitation the content, accuracy, copyright compliance, compatibility, performance, trustworthiness, legality, decency, links, or any other aspect of Third Party Products and Services. The inclusion of a reference to Third Party Products and Services in this documentation does not imply endorsement by BlackBerry of the Third Party Products and Services or the third party in any way.

EXCEPT TO THE EXTENT SPECIFICALLY PROHIBITED BY APPLICABLE LAW IN YOUR JURISDICTION, ALL CONDITIONS, ENDORSEMENTS, GUARANTEES, REPRESENTATIONS, OR WARRANTIES OF ANY KIND, EXPRESS OR IMPLIED, INCLUDING WITHOUT LIMITATION, ANY CONDITIONS, ENDORSEMENTS, GUARANTEES, REPRESENTATIONS OR WARRANTIES OF DURABILITY, FITNESS FOR A PARTICULAR PURPOSE OR USE, MERCHANTABILITY, MERCHANTABLE QUALITY, NON-INFRINGEMENT, SATISFACTORY QUALITY, OR TITLE, OR ARISING FROM A STATUTE OR CUSTOM OR A COURSE OF DEALING OR USAGE OF TRADE, OR RELATED TO THE DOCUMENTATION OR ITS USE, OR PERFORMANCE OR NON-PERFORMANCE OF ANY SOFTWARE, HARDWARE, SERVICE, OR ANY THIRD PARTY PRODUCTS AND SERVICES REFERENCED HEREIN, ARE HEREBY EXCLUDED. YOU MAY ALSO HAVE OTHER RIGHTS THAT VARY BY STATE OR PROVINCE. SOME JURISDICTIONS MAY NOT ALLOW THE EXCLUSION OR LIMITATION OF IMPLIED WARRANTIES AND CONDITIONS. TO THE EXTENT PERMITTED BY LAW, ANY IMPLIED WARRANTIES OR CONDITIONS RELATING TO THE DOCUMENTATION TO THE EXTENT THEY CANNOT BE EXCLUDED AS SET OUT ABOVE, BUT CAN BE LIMITED, ARE HEREBY LIMITED TO NINETY (90) DAYS FROM THE DATE YOU FIRST ACQUIRED THE DOCUMENTATION OR THE ITEM THAT IS THE SUBJECT OF THE CLAIM.

TO THE MAXIMUM EXTENT PERMITTED BY APPLICABLE LAW IN YOUR JURISDICTION, IN NO EVENT SHALL BLACKBERRY BE LIABLE FOR ANY TYPE OF DAMAGES RELATED TO THIS DOCUMENTATION OR ITS USE, OR PERFORMANCE OR NON-PERFORMANCE OF ANY SOFTWARE, HARDWARE, SERVICE, OR ANY THIRD PARTY PRODUCTS AND SERVICES REFERENCED HEREIN INCLUDING WITHOUT LIMITATION ANY OF THE FOLLOWING DAMAGES: DIRECT, CONSEQUENTIAL, EXEMPLARY, INCIDENTAL, INDIRECT, SPECIAL, PUNITIVE, OR AGGRAVATED DAMAGES, DAMAGES FOR LOSS OF PROFITS OR REVENUES, FAILURE TO REALIZE ANY EXPECTED SAVINGS, BUSINESS INTERRUPTION, LOSS OF BUSINESS INFORMATION, LOSS OF BUSINESS OPPORTUNITY, OR CORRUPTION OR LOSS OF DATA, FAILURES TO TRANSMIT OR RECEIVE ANY DATA, PROBLEMS ASSOCIATED WITH ANY APPLICATIONS USED IN CONJUNCTION WITH BLACKBERRY PRODUCTS OR SERVICES, DOWNTIME COSTS, LOSS OF THE USE OF BLACKBERRY PRODUCTS OR SERVICES OR ANY PORTION THEREOF OR OF ANY AIRTIME SERVICES, COST OF SUBSTITUTE GOODS, COSTS OF COVER, FACILITIES OR SERVICES, COST OF CAPITAL, OR OTHER SIMILAR PECUNIARY LOSSES, WHETHER OR NOT SUCH DAMAGES WERE FORESEEN OR UNFORESEEN, AND EVEN IF BLACKBERRY HAS BEEN ADVISED OF THE POSSIBILITY OF SUCH DAMAGES.

TO THE MAXIMUM EXTENT PERMITTED BY APPLICABLE LAW IN YOUR JURISDICTION, BLACKBERRY SHALL HAVE NO OTHER OBLIGATION, DUTY, OR LIABILITY WHATSOEVER IN CONTRACT, TORT, OR OTHERWISE TO YOU INCLUDING ANY LIABILITY FOR NEGLIGENCE OR STRICT LIABILITY.

THE LIMITATIONS, EXCLUSIONS, AND DISCLAIMERS HEREIN SHALL APPLY: (A) IRRESPECTIVE OF THE NATURE OF THE CAUSE OF ACTION, DEMAND, OR ACTION BY YOU INCLUDING BUT NOT LIMITED TO BREACH OF CONTRACT, NEGLIGENCE, TORT, STRICT LIABILITY OR ANY OTHER LEGAL THEORY AND SHALL SURVIVE A FUNDAMENTAL BREACH OR BREACHES OR THE FAILURE OF THE ESSENTIAL PURPOSE OF THIS AGREEMENT OR OF ANY REMEDY CONTAINED HEREIN; AND (B) TO BLACKBERRY AND ITS AFFILIATED COMPANIES, THEIR SUCCESSORS, ASSIGNS, AGENTS, SUPPLIERS (INCLUDING AIRTIME SERVICE PROVIDERS), AUTHORIZED BLACKBERRY DISTRIBUTORS (ALSO INCLUDING AIRTIME SERVICE PROVIDERS) AND THEIR RESPECTIVE DIRECTORS, EMPLOYEES, AND INDEPENDENT CONTRACTORS.

IN ADDITION TO THE LIMITATIONS AND EXCLUSIONS SET OUT ABOVE, IN NO EVENT SHALL ANY DIRECTOR, EMPLOYEE, AGENT, DISTRIBUTOR, SUPPLIER, INDEPENDENT CONTRACTOR OF BLACKBERRY OR ANY AFFILIATES OF BLACKBERRY HAVE ANY LIABILITY ARISING FROM OR RELATED TO THE DOCUMENTATION.

Prior to subscribing for, installing, or using any Third Party Products and Services, it is your responsibility to ensure that your airtime service provider has agreed to support all of their features. Some airtime service providers might not offer Internet browsing functionality with a subscription to the BlackBerry<sup>®</sup> Internet Service. Check with your service provider for availability, roaming arrangements, service plans and features. Installation or use of Third Party Products and Services with BlackBerry's products and services may require one or more patent, trademark, copyright, or other licenses in order to avoid infringement or violation of third party rights. You are solely responsible for determining whether to use Third Party Products and Services and if any third party licenses are required to do so. If required you are responsible for acquiring them. You should not install or use Third Party Products and Services until all necessary licenses have been acquired. Any Third Party Products and Services and are provided "AS IS" with no express or implied conditions, endorsements, guarantees, representations, or warranties of any kind by BlackBerry and BlackBerry assumes no liability whatsoever, in relation thereto. Your use of Third Party Products and Services shall be governed by and subject to you agreeing to the terms of separate licenses and other agreements applicable thereto with third parties, except to the extent expressly covered by a license or other agreement with BlackBerry.

The terms of use of any BlackBerry product or service are set out in a separate license or other agreement with BlackBerry applicable thereto. NOTHING IN THIS DOCUMENTATION IS INTENDED TO SUPERSEDE ANY EXPRESS WRITTEN AGREEMENTS OR WARRANTIES PROVIDED BY BLACKBERRY FOR PORTIONS OF ANY BLACKBERRY PRODUCT OR SERVICE OTHER THAN THIS DOCUMENTATION.

BlackBerry Enterprise Software incorporates certain third-party software. The license and copyright information associated with this software is available at http://worldwide.blackberry.com/legal/thirdpartysoftware.jsp.

BlackBerry Limited 2200 University Avenue East Waterloo, Ontario Canada N2K 0A7

BlackBerry UK Limited Ground Floor, The Pearce Building, West Street, Maidenhead, Berkshire SL6 1RL United Kingdom

Published in Canada